# CPT-8000

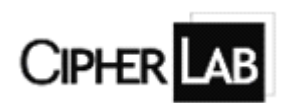

CPT-8000系列手持终端使用说明书

# 公司简介

欣技资讯股份有限公司,成立于 1988 年,在台湾是条码行业为 数不多的上市公司.主要从事设计、生产以及销售自动识别与数据采 集产品及系统。公司致力于服务全世界的企业,寻求增加操作便利 性和创造商业价值。欣技资讯目前在欧洲、美洲、澳洲和亚洲都有 分公司和合作者。这个不断成长的营销网络可以迎合在不同的领域 和工业应用上的各种需求,公司的主要产品都以 CipherLab 为商标 名称。欣技投入极大的资源致力于研究光学、电子学、机械工程学、 通信技术、软件以及工业应用。公司的工程师凭借渊博的知识和丰 富的经验与他们的合作者们紧密协作在设计、工艺和系统上来满足 广大客户的需求,并提供及时有效的服务。公司为了增加效率,保 证质量,在制造能力和加工处理上投入了很多的精力。

欣技产品通过了 ISO 9001 的鉴定,为大家提供物美价廉的产品,并能灵活及时的交货。合作和 OEM 欣技产品的公司有很多,包括卡西欧、日本精工株式会社、7-Eleven、美国康柏公司、Family Mart、先锋和码捷。

# 产品简介

欣技 CPT-8000 系列手持终端外形优雅、体积轻巧,可使用"C"、 "BASIC",和基于 Windows 的应用程序产生器进行程序开发。红外 线、RF 基站、串行接口多种可选传输方式。抗摔、抗震、抗干扰能 力强,适用于库存货物管理、货物流通管理等场合,是理想的零售 业应用。

CPT-8000 系列包括如下产品 : CPT-8000L (激光)、CPT-8000C (红光)、CPT-8001L (激光)、CPT-8001C (红光)。

# ♥装箱清单

| 1. | 欣技数据采集器 | 一台 |
|----|---------|----|
| 2. | 通讯底座    | 一个 |
| 3. | 使用手册    | 一本 |
| 4. | 光盘      | 一张 |

如发现上述物品不全,请您与当地经销商联系

# 目录

| <u>1注意事项</u>                  |    |
|-------------------------------|----|
| <u>1.1使用事项</u>                | 5  |
| <u>1.2售后服务承诺</u>              | 6  |
| <u>2 组件说明</u>                 |    |
| <u>2.1 CPT-8000 标准配置</u>      | 7  |
| <u>2.2 CPT-8001 标准配置</u>      |    |
| <u>2.3 CPT-8000/8001 选配设备</u> | 9  |
| <u>2.4各部件说明</u>               | 9  |
| <u>3 CPT-8000 系列规格说明</u>      |    |
| <u>4 使用入门</u>                 |    |
| <u>4.1 按键功能</u>               |    |
| <u>4.2电源</u>                  |    |
| <u>4.2.1 CPT-8000 电池的安装</u>   |    |
| <u>4.2.2 CPT-8001 电池的安装</u>   |    |
| <u>4.2.3 充电底座的安装</u>          |    |
| <u>4.3 手提带</u>                |    |
| <u>4.4 条形码阅读操作</u>            |    |
| <u>4.5 系列菜单及设置</u>            |    |
| <u>4.5.1 版本信息</u>             |    |
| <u>4.5.2 时钟设置</u>             |    |
| <u>4.5.3 背光设置</u>             |    |
| <u>4.5.4 CPU 速度设置</u>         |    |
| <u>4.5.5 自动关机设置</u>           |    |
| <u>4.5.6 开机模式</u>             |    |
| <u>4.5.7 按键提示音设置</u>          | 22 |
| <u>4.5.8 密码设置</u>             | 22 |
| <u>4.5.9 字体</u>               | 23 |
| <u>4.5.10 恢复系统默认设置</u>        | 24 |
| <u>4.6系统测试</u>                | 24 |
| <u>4.7 内存</u>                 | 25 |
|                               |    |

| <u>4.8 电源</u>          |    |
|------------------------|----|
|                        |    |
| 5 故障排除                 |    |
| <u>5.1 不能正常开机</u>      |    |
| <u>5.2 显示屏不显示</u>      |    |
| <u>5.3 字体显示不正常</u>     | 27 |
| 5.4 不能传输数据或程序          |    |
| <u>5.5 工作不正常</u>       |    |
| <u>6 CPT-8000 系列光盘</u> |    |

# 1 注意事项

# 1.1 使用事项

### 显示屏

请勿重压或撞击显示屏,以免 导致显示屏的玻璃性破碎。

### 键盘

请勿用带尖物体击键。

### 读头

请勿直视激光光束,以免对视 力造成损害。

### 电源

请使用设备自带的电源适配器, 否则设备有损坏的危险。

### 电池

若发现电池长时间充电后,充 电器的指示灯仍无变化且发烫, 请立即停止使用,并与客户服 务中心联系。

### 机器保养

请用干软的布清洁保养本机。 请勿用水或稀释剂、苯块等 挥发液体擦拭。

### 温度

如果设备出现结露,请等到结 露消失后再使用本机。

### 正确操作

请勿将设备正面朝下放置。以 免当电源接通,键盘处于按下 状态时,造成设备故障。

### 维修

如果设备跌落损坏,请立即关 掉电源并与您的经销商或客户 服务中心联系。

# 1.2 售后服务承诺

对本公司的手持式终端及其应用软件产品有以下承诺:

- 本公司经销的手持式终端硬件产品为一年质保,质保期内除人为因 素损坏均予以免费维修、调试。
- 2. 质保期内硬件产品鉴定属人为损坏,需适当收取维修费用。
- 过质保期后的硬件产品故障维修则仅收取维修人工费和维修配件成本费。
- 涉及到系统升级或其他业务功能时,双方根据新的需求商定价格, 本公司以最优惠价格为客户提供最优质服务。

### http://www.cipherlab.com.cn

# 2 组件说明

# 2.1 CPT-8000 标准配置

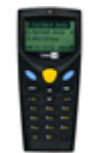

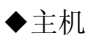

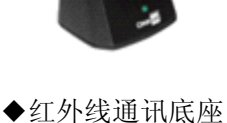

(RS-232)

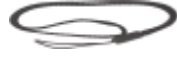

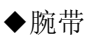

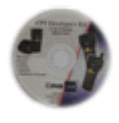

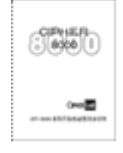

◆光盘

◆使用说明书

# 2.2 CPT-8001 标准配置

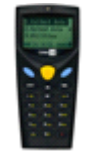

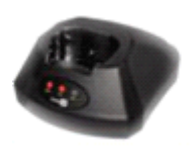

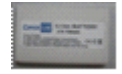

◆主机

◆红外通讯充电底座 (RS-232)

◆可充电锂电池

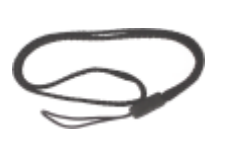

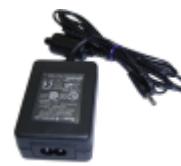

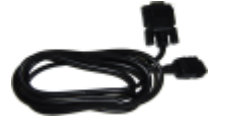

◆腕带

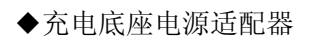

◆RS-232C 电缆

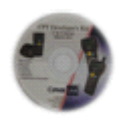

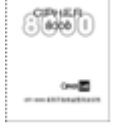

- ◆光盘
- ◆使用说明书

# 2.3 CPT-8000/8001 选配设备

充电器、充电电池、皮套、带猫 cradle、USB cradle

# 2.4 各部件说明

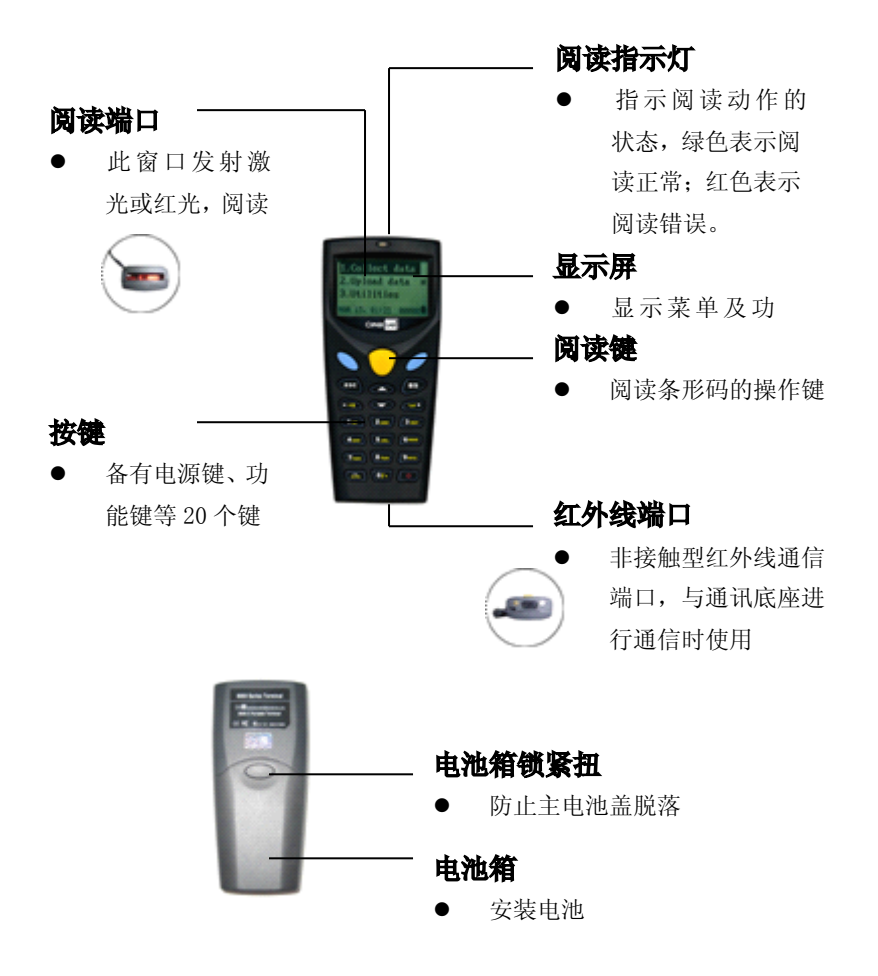

# 3 CPT-8000 系列规格说明

电源(8000) 工作电池: 两节7号碱电池 备用电池: 3.0V, 7.0mAh, 可充电锂电池 工作时间:大于100小时 **电源(8001)** 工作电池: 37V, 70mAh 锂电池 备用电池: 3.0V, 7.0mAh, 可充电锂电池 尺寸 (8000) 尺寸: 122mm (L) ×56mm (W) ×32mm (H) 重量: 130g (含电池) 尺寸 (8001) 尺寸: 122mm (L) ×56mm (W) ×32mm (H) 重量: 130g (含电池) 一般特性 CPU: 16-bit CMOS, 低功耗 程序内存: 1MB flash 内存 数据内存: 1MB SRAM / 2MB 可洗 显示器: 100×64 象素点 FSTN, 带 LED 背光 键盘: 21 个橡胶键, 有背光 蜂鸣器: 可编程, 1KHz 到 4KHz LED: 双色, 绿和红 配件 通讯台座-R(串口) 通讯台座-U(USB) Modem Cardle (56Kbps) Acoustic Coupler (8020) Max. Power Consumption:26mA(When the speaker is ON)

Data rate / format:1200,O/E/N,7/8,1

Sound frequency:1.2KHz+/-5%,2.2KHz+/-5%

Modulation Type:Bell202/FSK

### 长距离(CCD)

解析度: 0.125mm (5mil) ~0.50mm (20mli)

景深: 7cm~26cm

扫描频率: 100/秒

### 激光扫描枪

光源: Visible Laser diode operating at 650-15nm

扫描频率: 100+-nominal

景深: 1cm~63cm, depends on barcode resolution

### 环境

工作温度: -20℃到 60℃ 保存温度: -30℃到 70℃ 湿度: 非结露 5%到 95% 抗震: 可抵抗从 1.2 米高度至水泥地 EMC 规范: FCC class—A, CE and C-Tick 认证 **通讯** 终端: IrDA, IR, Acoustic Coupler (8020) 通讯台座: RS232 (up to 115.2kbps)

USB (Virtual Com)

Modem (56kbps)

### 可编程语言

"C", "BASIC", 和基于 Windows 的应用程序产生器

### 保修期

1年

### Modem 传输座

- Complete data / fax modem solution with Conexant Chipset
- Data modem: ITU-T V.90, V.32bis, V.22bis, V.22, V.23, V.21 Bell 212A,Bell 103,V.42 LAPM and MNP 2-4 error correction, -V.42 bis and MNP 5 data compression
- 14.4 kbps Fax modem send/receive:-V.17,V.29,V.27ter,V.21 channel 2,EIA/TIA 578 Class 1 commands, ITU-T Group 3 compatible fax machines

and fax modems

• Flow control and speed buffering, automatic format/speed sensing, Power consumption DC 5V/200mA(MAX)

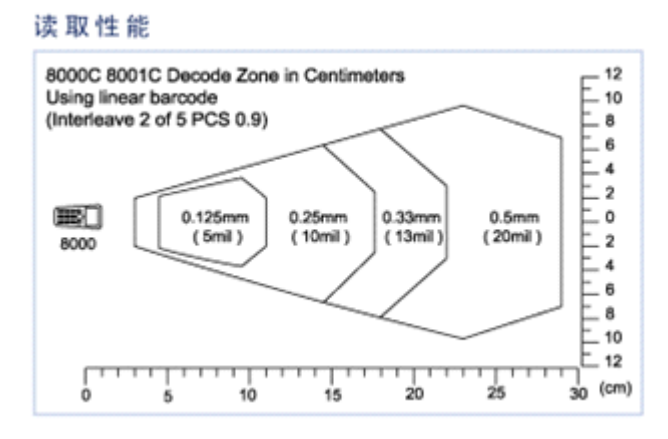

# 使用入门

# 4.1 按键功能

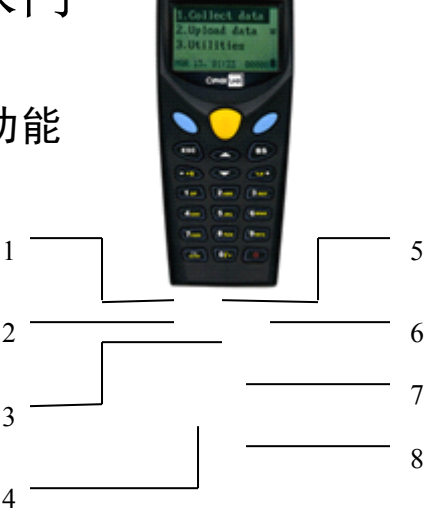

- 1. 确认键:确认输入
- 2. 返回键:此键用于停止或退出当前操作,或者返回到上一级菜单
- 方向键:向上、向下键。可将光标的焦点上下移动,在编辑状态 下可将光标向左、向右移动
- 4. 切换键: 输入法切换, 用于字母与数字之间的相互切换
- 5. 阅读键:进行条形码阅读操作
- 清除键:删除光标左侧文字,当错误信息较长时,可按住此键一 到两秒钟即可删除
- 7. 数值键:数值输入模式
- 8. 电源键: 按此键 1.5 秒钟以上设备即可进行开机或关机操作

# 4.2 电源

# 4.2.1 CPT-8000 电池的安装

注意事项:

安装电池时,请注意正负极,注意安装的方向是否正确。拆卸电池时, 必须在关机的状态下进行。若长时间不用本设备,请取出电池。

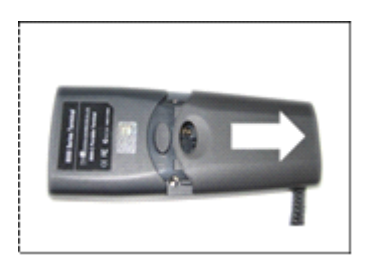

### 第一步

将电池箱锁扣向下按,按 照箭头方向将电池盖向 下推,取下电池盖。

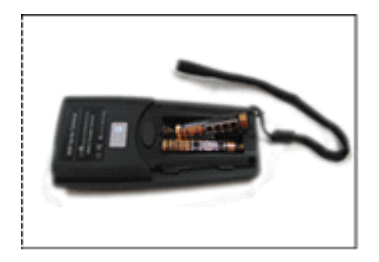

### **第二步** 按照电池箱内正负极方 向安装7号电池

# 4.2.2 CPT-8001 电池的安装

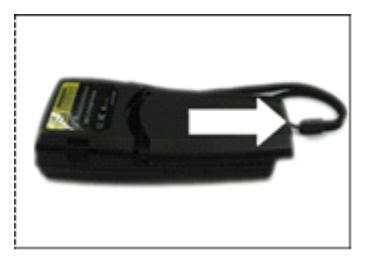

第一步

将电池箱锁扣向下按,按 照箭头方向将电池盖向 下推,取下电池盖。

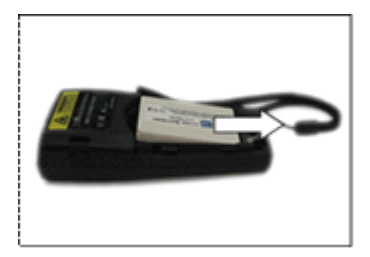

**第二步** 按图中所示方向安装锂 电池

# 4.2.3 充电底座的安装

### 第一步

确认充电底座的电源开关处于 OFF 位置之后,将电源适配器插入位于底座后面的电源适配器插口中。使用 RS-232C 电缆连接底座后面的 RS-232C 接口和右边串口。

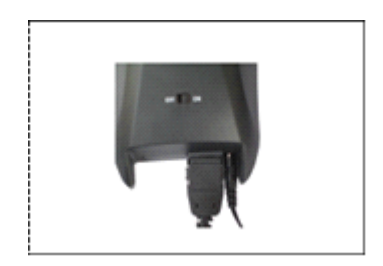

**第二步** 连接电源适配器和电源 插座

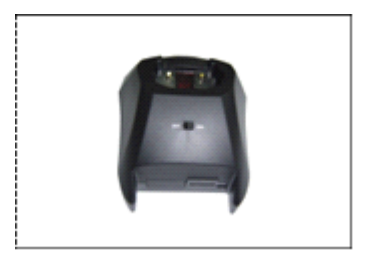

**第三步** 充电时将电源开关调至 ON

# 4.3 手提带

### 注意事项

使用本设备时,请使用手提带,防止在携带过程中掉落。安装手提带时 请按照以下步骤进行:

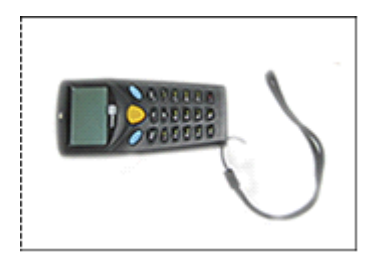

第一步

将手提带的细端穿过手 带固定件的小孔

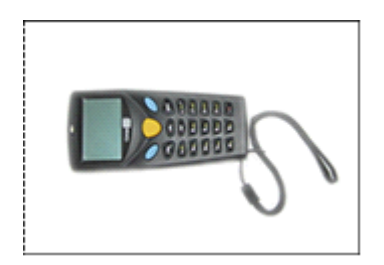

**第二步** 将手提带折回穿入其穿 带环中并拉紧

# 4.4 条形码阅读操作

注意事项

- 如果无法进行扫描,请改变角度或使阅读器更靠近条形码后再次进行阅读。
- 如果条形码的宽度大于扫描端口,则将端口移至离条形码更远的位置后 再进行扫描。

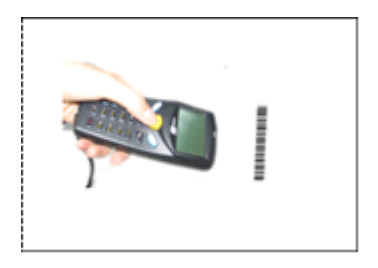

### 第一步

接通电源,将阅读端口 置于对准条形码并距 离4cm以上后,按阅读 键进行阅读

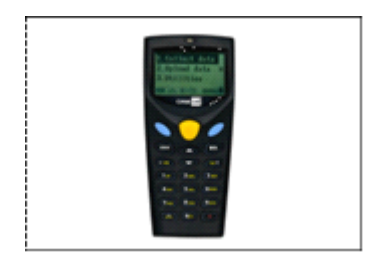

### 第二步

扫描成功时,扫描指示 灯为绿灯

# .5 系列菜单及设置

# 4.5.1 版本信息

同时按下"7、9及开机键"开机进入"System Menu"界面,此时光标 在"Information"上,按"确认键"即可显示产品的相关信息。

- System Menu
- 1 Informati 2 Settings 3 Tests 4 Memory 5 Power Information

- 6 Load Program

# 4.5.2 时钟设置

- System Menu
- Information 1
- 2 Settings 3 Tests
- 4 Memory
- 5
- Power Load Program

| 広 | ı.    | E. |
|---|-------|----|
| - | <br>シ | レ  |

按"7、9、开机键"开机, 进入"System Menu"界面, 将光标移至"Settings",按"确 认键"进入"System Menu" 界面。

|   | System Setting |
|---|----------------|
| 1 | Clock          |
| 2 | Backlight      |
| 3 | CPU Speed      |
| 4 | Auto Off       |
| 5 | Power On Mode  |
| 6 | Key Click      |
| 7 | Next Page      |

第二步 将光标移至"Clock"上。

| Date/Time |  |  |
|-----------|--|--|
| 2005/9/14 |  |  |
| 10:35:26  |  |  |
| New:      |  |  |
| 20 / /    |  |  |
|           |  |  |
|           |  |  |

第三步

按"确认键"进入"Clock" 界面。输入日期及时间,按 "确认键"完成时钟设置。

# 4.5.3 背光设置

|   | System Setting |
|---|----------------|
| 1 | Clock          |
| 2 | Backlight      |
| 3 | CPU Speed      |
| 4 | Auto Off       |
| 5 | Power On Mode  |
| 6 | Key Click      |
| 7 | Next Page      |

第一步 进入"System Setting"界面, 将光标移至"Backlight"。

Backlight Period Current: 20sec New Setting: 第二步

按"确认键"进入"Backlight Period"界面。输入要修改的 时间,按"确认键"案秤设 置。

# 4.5.4 CPU 速度设置

- System Setting
- Clock 1
- Backlight
   CPU Speed
   Auto Off
- 5 Power On Mode
- 6 Key Click

CPU Speed

Next Page 7

> Full Half

Quarter

Eighth

Sixteenth

1 2 3

4

5

第一步

进入"System Setting"界面, 将光标移至"CPU Speed"。

第二步

按"确认键"进入"CPU Speed"界面,可对 CPU 的 运行速度进行设置,建议非 专业人士不要对此进行修 改。

# 4.5.5 自动关机设置

- System Setting
- Clock 1
- Backlight
- CPU Speed
- 2 3 4 5 6 Auto Off
- Power On Mode
- Key Click
- 7 Next Page

第一步

进入"System Setting"界面, 将光标移至"Auto Off"。

Auto Off Setting Current: 10m in New Setting:

第二步

按"确认键"进入"Auto Off" 界面,可设置设备在特定时 间内没有任何操作时,设备 将自动关机。按"确认键" 完成设置。

# 4.5.6 开机模式

- System Setting
- 1 Clock
- 2 Backlight 3 CPU Speed
- Auto Off
- Power On Mode
- 4 5 6 Key Click
- 7 Next Page

第一步

第二步

进入"System Setting"界面, 将光标移至"Power On Mode"。

Power On Mode

1 Resume 2 Restart

按"确认键"进入"Power On Mode"界面,用方向键选择, 按"确认键"完成设置。

◆Resume 是指按照上次关机的状态启动

◆Restart 是指程序重新启动

# 4.5.7 按键提示音设置

- System Setting
- Clock 1
- 2 Backlight
- 3 4 CPU Speed Auto Off
- 5 Power On Mode
- 6 Key Click
- Next Page 7

第一步 进入"System Setting"界面, 将光标移至"Key Click"。

|   | Key Click |  |
|---|-----------|--|
| 1 | Disable   |  |
| 2 | Tone1     |  |
| 3 | Tone2     |  |
| 4 | Tone3     |  |
| 5 | Tone4     |  |
| 6 | Tone5     |  |

第二步

按"确认键"进入"Key Click" 界面,用方向键对按键提示 音进行设置。1是关闭提示 音,2-6是对音量的设置。 按"确认键"完成设置。

# 4.5.8 密码设置

- System Setting
- Clock 1
- Backlight 2 3 4
- CPU Speed
- Auto Off
- 5 Power On Mode
- 6 Kev Click
- 7 Next Page

第一步

进入"System Setting"界面, 将光标移至"Next Page"。

System Settings Sys. Password 1 2 Font

3 Default Set 第二步 进入"System Settings"界面, 将光标移至"Sys. Password"。

Sys. Password New Password Password:

第三步 按"确认键"进入"Sys. Password"界面,输入密码, 按"确认键"完成设置。

# 4.5.9 字体

System Settings Svs. Password 2 3 Font Default Set

Font Current: Font SC-8xxx v1.00

第一步 进入"System Settings"界面, 将光标移至"Font"。

第二步 按"确认键"进入"Font"界 面,即可查看字体库的相关 信息。

# .5.10 恢复系统默认设置

- System Settings Sys. Password
- 1 2 3 Font
  - Default Set

第一步 进入"System Settings"界面, 将光标移至"Default Set"。

Are you Sure? Any Key To Exit [1] to confirm

第二步 按"确认键"进入"Default Set"界面, 按1恢复系统默 认设置, 按任意键退出。

# 4.6 系统测试

- System Menu Information 1 2 Settings
- 3 Tests
- 4 Memory
- 5 Power
- Load Program 6

第一步 进入"System Menu"界面, 将光标移至"tests"。

System Tests Reader

- 1 2 Buzzer
- 3 LCD&LED
- 4 Keyboard
- 5 Memory

第二步

按"确认键"进入"System Tests"界面,即可对相应 的硬件进行测试。

# 4.7 内存

- System Menu
- Information 1
- Settings
- 2 3 4 Tests
- Memory
- 5 Power
- Load Program 6

第一步 进入"System Menu"界面, 将光标移至"Memory"。

- Memory Size Info.
- 1 Initialize 2

第二步 按"确认键"进入"Memory" 界面,即可显示内存信息。

# 4.8 电源

- System Menu
- Information 1
- Settings
- 2 3 4 5 Tests
- Memory Power
- 6 Load Program

第一步

进入"System Menu"界面, 将光标移至"Power"。

Main: 3.003v Backup: 3.145v

第二步 按"确认键"进入"Power" 界面,即可显示主电源和备 用电源的电量。

# 4.9 程序下载

- System Menu Information
- 1
- Settings Tests 2 3 4
- Memory Power 5
- 6 Load Program

第一步

进入"System Menu"界面, 将光标移至"Load Program"。

|   | Load Program |
|---|--------------|
| 1 | Cradle-IR    |
| 2 | IRDA         |

第二步 按"确认键"进入"Load Program"界面,将光标移 至"Cradle-IR"或"IRDA"。

| Bauc     | d Rate  |
|----------|---------|
| 1 115200 | 5 19200 |
| 2 76800  | 6 9600  |
| 3 57600  | 7 4800  |
| 4 38400  | 8 2400  |
|          |         |

第三步

进入"Baud Rate"界面。用 方向键选择数据传输速率。 按"确认键"完成设置。

# 5 故障排除

# 5.1 不能正常开机

### 步骤:

- 1. 确定电池是否有电
- 2. 电池是否漏液,如果长时间不用要取出电池
- 按住1+7或7+9键,再按开机键测试,如果可以开机,那么只需重新 下载新的程序便可
- 如不是上述原因,可能是硬件或上下主板接口等原因,请与产品的服务 维修人员联系

### 5.2 显示屏不显示

### 步骤:

- 1. 调整显示屏的亮度,按住 FN 键,再按上下方向键调节显示屏亮度进行 测试
- 2. 如不是上述问题,可能是接口被摔坏,请与产品的服务维修人员联系

# 5.3 字体显示不正常

### 步骤:

1. 按7+9,再按开机键,对程序进行初始化

2. 重新下载字体

# 5.4 不能传输数据或程序

### 步骤:

- 1. 检查线路接触是否牢固
- 检查终端设备的设置参数(COM 端口,比特率,数据传输速率)与主服 务器是否匹配

# 5.5 工作不正常

### 步骤:

- 1. 检查电池是否有电,如果电量指示灯显示为低,请更换电池
- 2. 按7+9,再按开机键,对程序进行初始化
- 3. 如果键盘工作不正常,请再系统菜单中的 Test 进行测试
- 4. 如果读头工作不正常,请检查读头是否再激活的状态下
- 5. 如不是上述问题,请与产品的服务维修人员联系

# 6 CPT-8000 系列光盘

CPT-8000 系列随机附带一张光盘,内容如下:

- ◆提供上传、下载等不同通讯方式的程序
- ◆应用程序产生器等常用工具,可在短时间内帮助用户完成程序的编写
- ◆字体库及应用程序平台
- ◆针对本机的事例程序

# 您的个人信息

 姓名\_\_\_\_\_
 性别\_\_\_\_\_

 购买日期\_\_\_\_\_
 联络电话\_\_\_\_\_\_

 地址\_\_\_\_\_
 手持终端型号和类型\_\_\_\_\_

销售商签名并盖章

# CIPHER LAB 欣技资讯股份有限公司

# www.cipherlab.com.cn